## How to set alerts in Parent Progress Book and receive emails:

- Desktop View
- > Apple / Android SMARTPHONE View

## **DESKTOP Parent PROGRESSBOOK View:**

1. Log into Progress Book. Select Alerts on lower, right hand side.

| School Di        | strict         |                            |                       |              |                               |                    |                      |
|------------------|----------------|----------------------------|-----------------------|--------------|-------------------------------|--------------------|----------------------|
| ProgressBoo      | ok.            | Home                       |                       |              |                               |                    | Student Name         |
| STUDENT INFORMAT | ΠΟΝ            | Grades                     |                       | details      | Homework                      |                    | details              |
| Planner 1.       | Once           | alert has been select      | ted, the screen sho   | ould look si | milar to the scr              | een below. 🕇       | The screen           |
| @ Schedu         | below          | has three siblings (tl     | hus three students    | listed). Th  | e number of st                | udents will v      | ary per parent.      |
| Attenda          | a.             | A parent has the <b>ch</b> | oice to select rece   | iving an al  | ert for <u>1. Miss</u>        | ing Assignme       | ents <u>2. Low</u>   |
| Report           |                | Assignment Marks           |                       |              |                               |                    |                      |
| S Course         | b.             | Parent should ente         | r an email address    | on the righ  | nt to receive the             | e alert notific    | ation.               |
| SCHOOLI 2. If    | f <u>Low /</u> | Assignment Marks is        | selected, parent c    | an then se   | lect the specific             | : letter grade     | for which            |
| Calenda          | he/sh          | e will receive an aler     | t. For example, the   | e parent m   | ay select the le <sup>.</sup> | tter grade 'C'     | . If the student     |
| Class In         | receiv         | es a 'C' or lower on a     | any assignment, the   | e parent w   | ill receive a not             | ification. If a    | parent selected      |
| LY IN            | the le         | tter grade of 'B', pare    | ents would receive    | an email a   | lert/notificatio              | n for any assi     | gnment in            |
| Alerts           | which          | the student received       | d the letter grade o  | of 'B'. Base | ed upon system                | ,<br>use in the 20 | _<br>015-2016 school |
| U My ACCI        | year, t        | the system does not        | differentiate B-, B a | and B+ (an   | y + or – in grad              | es) when sen       | ding email           |

- Once the student has a school schedule, <u>the Low Assignment Mark can be selected for each area in</u> <u>the student's schedule</u> (i.e. Reading, Math, Science, Social Studies, Art, etc.).
- 4. Remember to select <u>Update</u> at the bottom to save all additions/revisions before exiting the screen.

### School District Name

alerts.

| ProgressBook        | Alerts                |                           |                       |       |                          |                                    |
|---------------------|-----------------------|---------------------------|-----------------------|-------|--------------------------|------------------------------------|
| STUDENT INFORMATION | Alert Settings        |                           |                       |       | Alert Emails             |                                    |
| # Home              | 5                     |                           |                       |       |                          |                                    |
| A Grades            | Please check the aler | t(s) you want to receive. |                       | 0     | Enter the email address( | es) that will receive the alert(s) |
| Planner             | Martin                | 11                        | s                     | elect |                          |                                    |
| Schedule            | Name                  | Alert Type                | le                    | tter  |                          | Delete                             |
| Attendance          | Student Name          | Missing Assignments       | Set Low Mark Settings | rade  |                          | Delete                             |
| Resources           |                       | Low Assignment Marks      | L                     |       |                          |                                    |
| Report Card         | Student Name          | Missing Assignments       | Set Low Mark Settings |       | Add New Email            | Add                                |
| Course Request      |                       | Low Assignment Marks      |                       |       |                          | email                              |
|                     |                       | Missing Assignments       | Sat Low Mark Sattings |       |                          | for alort                          |
|                     | Student Name          | Missing Assignment Marks  | Set Low Mark Setanga  |       |                          | More                               |
| Calendar            |                       |                           |                       |       |                          | than one                           |
|                     |                       |                           | 1                     |       |                          | email                              |
| Class mornation     |                       | Remember to SAVE!         |                       |       |                          | address                            |
| AMILY INFORMATION   | ✓ Update              | Cancel                    | 7                     |       |                          | can bo                             |
| Alerts              |                       |                           |                       |       |                          |                                    |
| My Account          |                       |                           |                       |       |                          | auueu.                             |

# **APPLE / ANDROID SMARTPHONE Parent PROGRESSBOOK View:**

1. In Safari, go to elsd.us You will see the screen below.

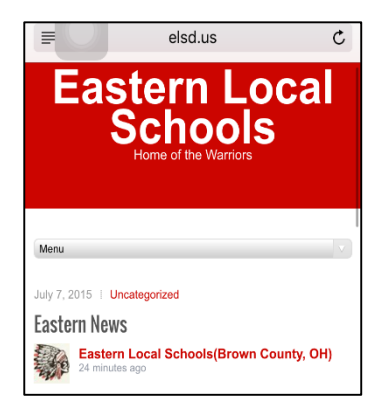

3. After selecting 'Done', log into the main the main menu.

| gradebook.scoca.org              | ç         |
|----------------------------------|-----------|
| Progress Book.                   | lp.       |
| EASTERN LOCAL BROWN COUNTY       |           |
| User name                        |           |
| Password                         |           |
| Forgot your user na<br>or Passwo | me<br>rd? |
| 🛎 Sign In                        |           |

5. Once you select the icon, scroll until Alerts

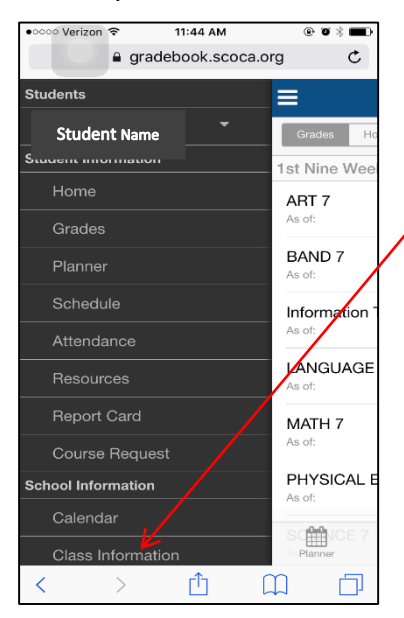

2. Go to the menu and scroll to –Parent PB Login.

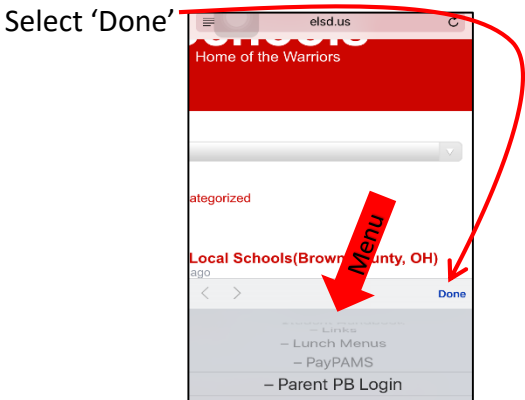

4. The student's schedule will display on the screen. Select The icon in the upper left hand corner

| ¥                   | ł           | Home          | ۵          |
|---------------------|-------------|---------------|------------|
| Grades              | Homework    | Grade Details | Attendance |
| st Nine V           | Veeks       |               |            |
| ART 7<br>As of:     |             |               | >          |
| BAND 7<br>As of:    |             |               | >          |
| Informati<br>As of: | on Technolo | ogies         | >          |
| LANGUA<br>As of:    | GE ARTS 7   |               | >          |
| MATH 7              |             |               | 、<br>、     |

#### 6. Turn on Alerts for

- a. Missing Assignments and/or
- b. Low Assignment Marks. (If turning on Low Assignment Marks, set the letter grade for each course.
- c. Add email that will receive notification/alerts.
- d. REMEMBER TO SELECT UPDATE to save

| Add New Email                                                                                                    | Alerts                                     |                       |
|----------------------------------------------------------------------------------------------------|--------------------------------------------|-----------------------|
| ert Settings<br>aase check the alert(s) you want to receive.<br>Student name<br>Missing Assignment Marks<br>Student Name<br>Missing Assignments<br>Low Assignment Marks<br>ert Emails                                                                                                    | Add New Email                              | ✓ Update              |
| Student name<br>Missing Assignments<br>Low Assignment Marks<br>Student Name<br>Missing Assignments<br>Low Assignment Marks<br>ert Emails                                                                                                    | rt Settings                                |                       |
| Alissing Assignments ALERTS ALERTS AL | Student name                               |                       |
| Low Assignment Marks ALERTS Student Name Missing Assignments Low Assignment Marks ort Emails                                                                                                    | lissing Assignments                        |                       |
| Student Name Missing Assignments Low Assignment Marks ert Emails                                                                                                    | ow Assignment Marks                        | ALERTS                |
| Missing Assignments                                                                                                    | Student Name                               |                       |
| Low Assignment Marks                                                                                                    | Aissing Assignments                        | $\bigcirc$            |
| rt Emails                                                                                                    | ow Assignment Marks                        | $\overline{\bigcirc}$ |
|                                                                                                    | rt Emails                                  |                       |
| er the email address(es) that will receive the alert(s)                                                                                                    | er the email address(es) that will receive | the alert(s)          |